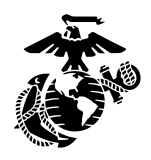

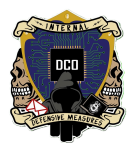

## Palo Alto Install And Setup SOP

By: Lcpl Hundley, Lcpl Regan <u>3rd PLT DCO-IDM</u> <u>LU: 20240228</u>

General intent of this document is to give guidance to DCO-IDM personnel who are inexperienced with the Palo Alto firewall .

| PALO ALTO Firewall Synopsis      | 2  |
|----------------------------------|----|
| VM Initial Configuration         |    |
| Firewall Walkthrough             |    |
| Backup and Restore Configuration |    |
| Upgrade                          |    |
| Repeatable Process               |    |
| Gateways and IP addresses        |    |
| Network Zones                    | 31 |
| Policy (Security Rules)          | 31 |
| Policy (NAT Rules)               |    |
| A. Source NAT                    |    |
| B. U-Turn NAT                    |    |
| C. Bi-Directional NAT            |    |
| Tunnels On Palo Alto             | 40 |
| IKE & IPSec Crypto               |    |
| IKE Gateway                      |    |
| IPSec Tunnels                    | 46 |
|                                  |    |

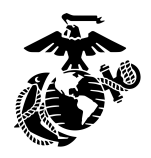

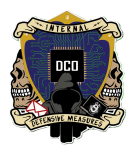

# **PALO ALTO Firewall Synopsis**

The Virtualized VM- Series Palo Alto Firewall uses PAN-OSTM, a security-specific operating system that enables intra-virtual machine traffic, protects against known and unknown threats, and integrates flexibly in the virtualized environments. Below are the following limitations to keep in mind during deployment and use of the toolset:

- Only 10 ports can be configured. One for management traffic and up to 9 can be used for data traffic.
- Forged transmit and promiscuous mode must be enabled on the ESXi vSwitch port groups connected to Layer 2 and vwire interfaces on the VM-Series firewall.
- Hypervisor-assigned MAC addresses are enabled by default. If neither promiscuous mode nor hypervisor-assigned MAC address is enabled, the firewall does not receive any traffic.

At their most basic, firewalls are filtering devices that operate on layer 3 and filter traffic based on variables like to/from IP, port, and protocol. Second generation, or stateful firewalls, keep a record of which ports are utilized by a given connection, examine some of the traffic, and make a determination whether to allow the connection based on its ruleset. Third generation firewalls, or application firewalls, control input, output, and access to/from an application or service based on a defined ruleset.

Like a proxy filters web traffic, a firewall filters known-bad traffic using a defined Access Control List (ACL). It is important to note that ACLs are limited in their ability to provide security against even moderately sophisticated actors as it is trivial to change IP addresses from attack to attack, or even during an attack.

The team will usually implement a firewall between the supported command's network and the team's DMSS toolkit.

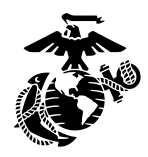

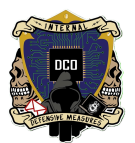

## VM Initial Install and Configuration

\* Step 1:

On the ESXI Virtual Machines Tab select "Create / Register VM"

| ☆ Navigator ✓ Host                                                           | « | 🛱 localhost.localdomain - Virtual Machines  |          |                   |                               |               |            |                 |
|------------------------------------------------------------------------------|---|---------------------------------------------|----------|-------------------|-------------------------------|---------------|------------|-----------------|
| Manage                                                                       |   | * Create / Register VM   Console   Power on | () Power | off 🔢 Suspend   🤇 | C Refresh Actions             |               | Qs         | earch           |
| Monitor                                                                      |   | Virtual machine ~ S                         | Status ~ | Used space ~      | Guest OS 🗸 🗸                  | Host name 🗸 🗸 | Host CPU ~ | Host memory ~   |
| Virtual Machines                                                             | 7 | □ ੈ 🛱 DC1                                   | 📀 Normal | 17.51 GB          | Microsoft Windows Server 20   | Unknown       | 20 MHz     | 2.68 GB         |
| √ 🕲 PaloAlto                                                                 |   | □ *@ DC2 (                                  | 📀 Normal | 17.48 GB          | Microsoft Windows Server 20   | Unknown       | 23 MHz     | 2.64 GB         |
| Monitor                                                                      |   | SecOnion                                    | 📀 Normal | 176.25 GB         | Oracle Linux 9 (64-bit)       | seconion3rd   | 1.8 GHz    | 66.29 GB        |
| > 📴 SecOnion                                                                 |   | PaloAlto 6                                  | 📀 Normal | 20.57 GB          | CentOS 4/5/6/7 (64-bit)       | FW-19         | 696 MHz    | 7.44 GB         |
| > 🔂 DC1                                                                      |   | SecAgent1                                   | 📀 Normal | 18.8 GB           | Microsoft Windows 10 (64-bit) | Unknown       | 40 MHz     | 5.69 GB         |
| > 🔂 DC2                                                                      |   | SecAgent2                                   | 📀 Normal | 19.98 GB          | Microsoft Windows 10 (64-bit) | Unknown       | 37 MHz     | 6.82 GB         |
| More VMs                                                                     |   | SecAgent3                                   | 📀 Normal | 8.08 GB           | Microsoft Windows 10 (64-bit) | Unknown       | 53 MHz     | 6.58 GB         |
| ✓ E Storage<br>✓ C datastoreBig<br>Monitor<br>> C datastore1<br>More storage | 2 | Ouick filters v                             |          |                   |                               |               |            | 7 items         |
| V Networking<br>Firewall External<br>Sniffing<br>vSwitch0                    | 4 |                                             |          |                   |                               |               |            |                 |
| More networks                                                                |   | Recent tasks                                |          |                   |                               |               |            |                 |
|                                                                              |   |                                             |          |                   | Charles                       | Desult 4      |            | Commission of m |

### \* Step 2:

For Creation Type select "Deploy a virtual machine from an OVF or OVA file"

| +6 | New virtual machine                                                                                                    |                                                                                                    |
|----|----------------------------------------------------------------------------------------------------|----------------------------------------------------------------------------------------------------|
|    | 1 Select creation type                                                                                                    | Select creation type                                                                                                    |
|    | <ol> <li>Select OVF and VMDK files</li> <li>Select storage</li> <li>License agreements</li> <li>Deployment options</li> <li>Additional settings</li> <li>Ready to complete</li> </ol> | How would you like to create a Virtual Machine?         Create a new virtual machine         Deploy a virtual machine from an OVF or OVA file         Register an existing virtual machine |
|    |                                                                                                    | CANCEL BACK NEXT FINISH                                                                                                    |

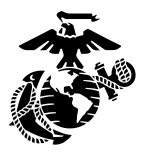

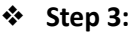

# Assign the Virtual machine a name, in this instance name it along the lines of PaloAlto. Then Select "Click to select files or drag/drop"

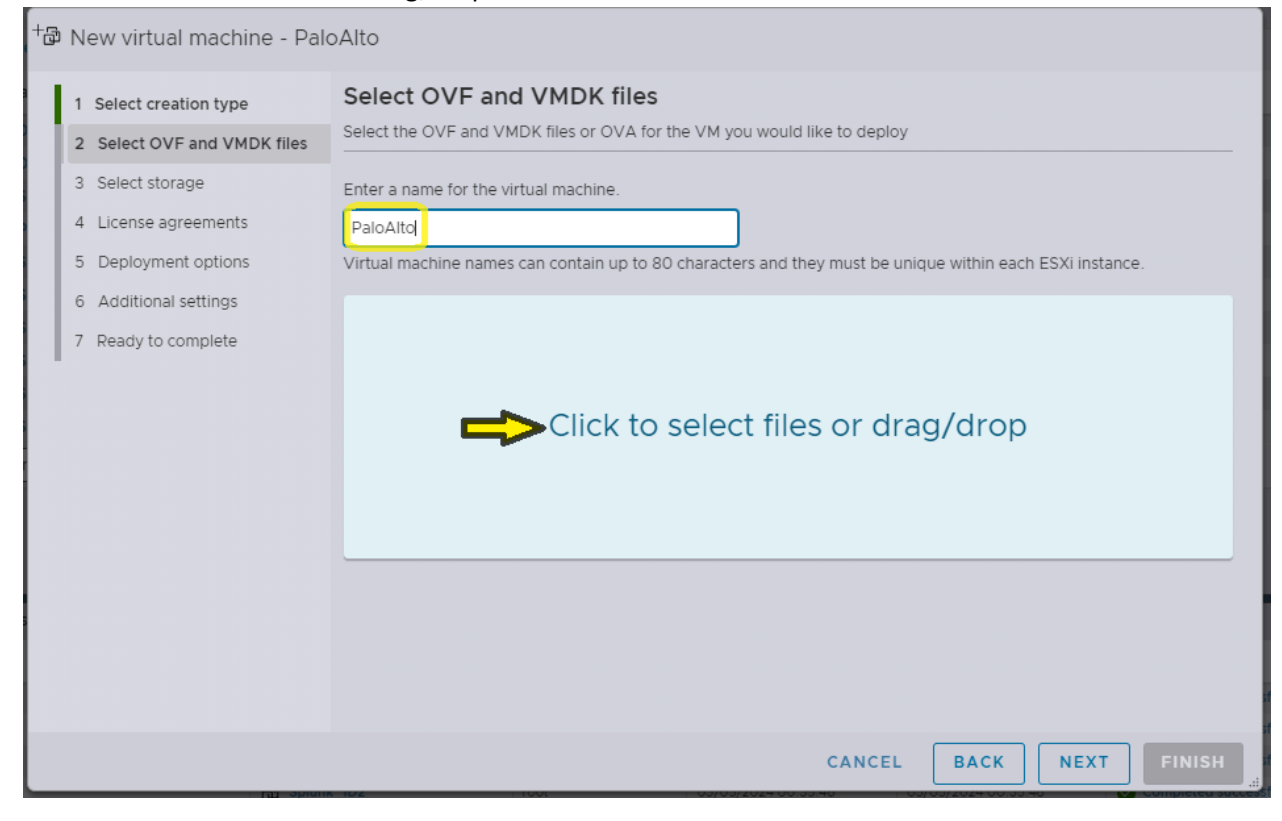

#### **\*** Step 4:

Find and select the Palo Alto OVA file. Notable locations are

- Data Lockers
- The workstation file system/network share
- Datastore on Local Hypervisor

| Sele<br>Sele<br>Lice<br>Dep | $\leftrightarrow \rightarrow \checkmark \uparrow$ | → This<br>ew folder | PC > Desktop > Pal | o Alto SOP                                                                                                    |                                                                                                    | - 7. |                                              |          |        |   |
|-----------------------------|---------------------------------------------------|---------------------|--------------------|----------------------------------------------------------------------------------------------------|----------------------------------------------------------------------------------------------------|------|----------------------------------------------|----------|--------|---|
| Sele<br>Lice                | Organize 👻 N                                      | ew folder           |                    |                                                                                                    |                                                                                                    | • 0  | Search Palo /                                | Alto SOP |        | ρ |
| Lice                        |                                                   |                     |                    |                                                                                                    |                                                                                                    |      |                                              | -        |        | 2 |
| 5 Dep                       | OneDrive                                          | ^                   |                    |                                                                                                    |                                                                                                    |      |                                              |          |        |   |
|                             | lene One Drive                                    |                     |                    | Normania<br>Manageria Without Strategy<br>Manageria Without Strategy<br>Manageria Wi | Research MAR<br>means MR PERSON N<br>means National Statements<br>means National Statements                                                                                                    |      |                                              |          |        |   |
| 6 Add                       | 💻 This PC                                         |                     |                    |                                                                                                    | The second second secon |      |                                              |          |        |   |
| Rea                         | 🧊 3D Objects                                      |                     | PaloAlto#1         | PaloAlto#2                                                                                                    | PaloAlto#3                                                                                                    | PA-V | /M-ESX-11.0.                                 |          |        |   |
|                             | 📃 Desktop                                         |                     |                    |                                                                                                    |                                                                                                    |      | $\mathbf{\lambda}$                           |          |        |   |
|                             | Documents                                         |                     |                    |                                                                                                    |                                                                                                    |      | <b>4                                    </b> |          |        |   |
|                             | 👆 Downloads                                       |                     |                    |                                                                                                    |                                                                                                    |      |                                              |          |        |   |
|                             | 👌 Music                                           |                     |                    |                                                                                                    |                                                                                                    |      |                                              |          |        |   |
|                             | Pictures                                          |                     |                    |                                                                                                    |                                                                                                    |      |                                              |          |        |   |
|                             | 📕 Videos                                          |                     |                    |                                                                                                    |                                                                                                    |      |                                              |          |        |   |
|                             | 🏪 Local Disk (C                                   | )                   |                    |                                                                                                    |                                                                                                    |      |                                              |          |        |   |
|                             |                                                   | File nan            | ne:                |                                                                                                    |                                                                                                    | ~    | All Files                                    |          |        | ~ |
|                             |                                                   |                     |                    |                                                                                                    |                                                                                                    |      | Open                                         |          | Cancel |   |
|                             |                                                   |                     |                    |                                                                                                    |                                                                                                    |      |                                              |          |        |   |

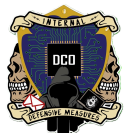

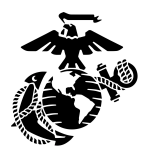

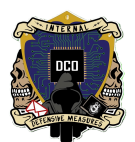

#### Step 5:

Before you open the VM make sure to shut it down fully and open the edit tab

| PaloAlto                   |                                                                                                    |                                                                                            |                                                                                                    |                                                                            |
|----------------------------|----------------------------------------------------------------------------------------------------|--------------------------------------------------------------------------------------------|----------------------------------------------------------------------------------------------------|----------------------------------------------------------------------------|
| 📮 Console 🛛 Monitor 📄 🕨 Po | ower on 🕐 Shut down 🛛 🛿 Suspend 🛛 🛱 Restart                                                                                                    | 🖍 Edit   C Refresh                                                                         | Actions                                                                                                | ^                                                                          |
|                            | PaloAlto       Guest OS     CentOS 4/5/6/7 (64-bit)       Compatibility     ESXI 5.5 virtual machine       VMware Tools     Yes       CPUs     2       Memory     8 GB       Host name     FW-19 | Û                                                                                          |                                                                                                    | CPU (1)<br>696 MHZ (1)<br>MEMORY<br>7.44 GB (1)<br>STORAGE<br>20.57 GB (1) |
| - General Information      |                                                                                                    | - Hardware Configuration                                                                   |                                                                                                    |                                                                            |
| √ ❷ Networking             |                                                                                                    | > 💭 CPU                                                                                    | 2 vCPUs                                                                                                |                                                                            |
| Host name                  | FW-19                                                                                                    | I Memory                                                                                   | 8 GB                                                                                                   |                                                                            |
| IP addresses               | 1.1.10.110.21<br>2.2.fe80::200.29ff.felc:f058<br>3.3.fe80::270.76ff.fe69:66ff<br>4.4::127.131.11<br>5.5.fe80::270.76ff.fe69:66ff<br>6.6.10.10100                                                 | > 🕞 Hard disk 1<br>> 🛱 Network adapter 1<br>> 🗟 Network adapter 2<br>> 🗟 Network adapter 3 | 5.32 TB<br>Domain Services (Connected)<br>Domain Services (Connected)<br>Firewall External (Connected) |                                                                            |

#### Step 6:

Change memory size to 8 GB and hard disk space can be figured to your needs, Aswell make sure your network adapters are set to domain services for the first 2 network adapters and firewall external for the 3rd adapter

| Intual Hardware VM Options    |                                 |           |   |
|-------------------------------|---------------------------------|-----------|---|
| 🖨 Add hard disk 🦳 🗒 Add netwo | rk adapter 🛛 🖪 Add other device |           |   |
| CPU                           | 2 ~ 1                           |           |   |
| 😇 Memory                      | 8 GB 🗸                          |           |   |
| Hard disk 1                   | 5.32 TB 🗸                       |           | × |
| SCSI Controller 0             | LSI Logic Parallel              | ~         |   |
| 😇 Network Adapter 1           | Domain Services                 | ✓ Connect | × |
| 😇 Network Adapter 2           | Domain Services                 | ✓ Connect | × |
| 🔄 Network Adapter 3           | Firewall External               | ✓ Connect | × |
| S CD/DVD Drive 1              |                                 | ~         | × |
| Video Card                    | Specify custom settings         | ~         |   |

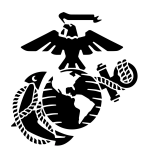

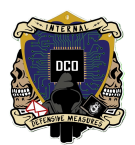

## \* Step 7:

The login and password are **admin/admin** \*\*\*Note\*\*\* you might have to enter the login and password several times Then you will get the option to change the password to the shop standard password

| PaloAltoTest                                                                                                    |             | Actions X  |
|----------------------------------------------------------------------------------------------------|-------------|------------|
| PA-VM login: admin<br>Password:<br>Last login: Tue Mar 5 01:00:36 on tty1<br>Enter old password :<br>Enter new password :<br>Confirm password :<br>Password changed |             |            |
| Number of failed attempts since last successful login: 0                                                                                                    |             |            |
| Warning: Your device is still configured with the default admin account credentia<br>our password prior to deployment.<br>admin@PA-VM>                              | als. Please | e change y |

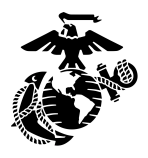

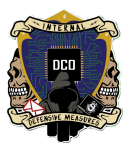

#### Step 8:

Before you enter any configurations make sure your mac addresses match your ESXI network adapter mac addresses. Commands on Palo alto for seeing mac addresses are **show interface all** And **show interface management** 

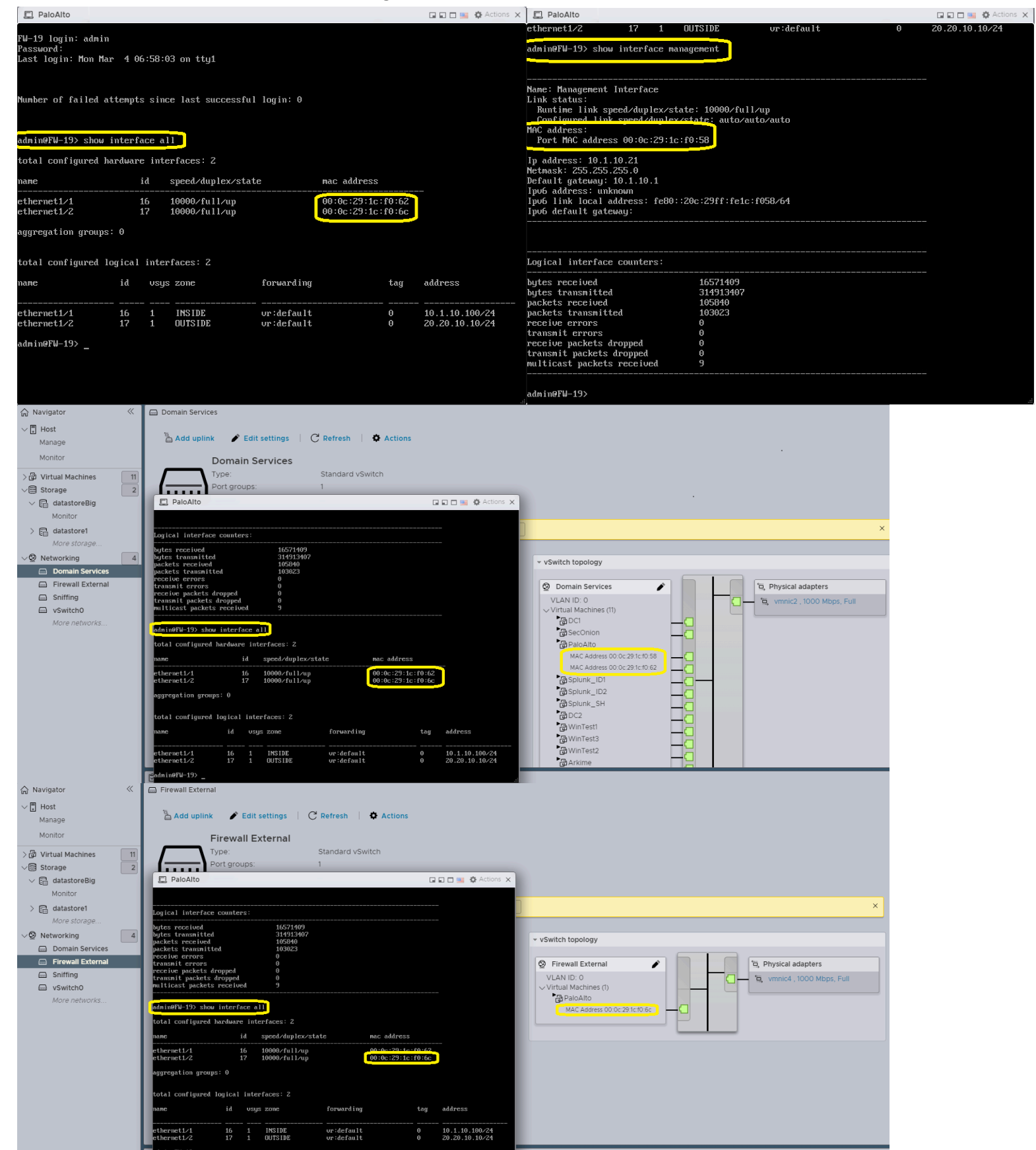

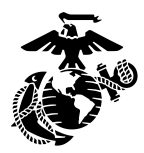

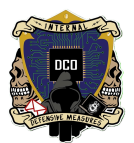

#### Step 9:

Type "configure" to enter configuration mode

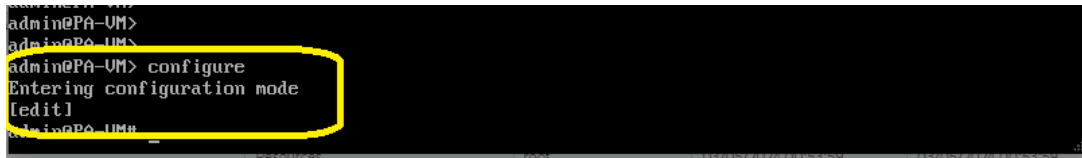

#### Step 10:

To set the Hostname type "set deviceconfig system hostname FW-19"

| admin@PA-VM>                                        |     |
|-----------------------------------------------------|-----|
| admin@PA-VM> configure                              |     |
| Entering configuration mode                         |     |
| [edit]                                              |     |
| admin@PA-VM# clear                                  |     |
| Unknown command: clear                              |     |
| [edit]                                              |     |
| admin@PA-VM# cls                                    |     |
| Unknown command: cls                                |     |
| realti                                              |     |
| admin@PA-VM# set deviceconfig system hostname FW-19 | .:. |

#### Step 11:

To assign the VM with a static ip and assign is DNS servers type "set deviceconfig system ip-address 10.1.10.28 netmask 255.255.255.0 default-gateway 10.1.10.1 dns-setting servers primary 10.1.10.14 secondary 10.1.10.15" (change ip addresses as needed)

admin@PA-UM> configure Entering configuration mode [edit] admin@PA-UM# set device > device-object device-object > deviceconfig deviceconfig

admin@PA-VM# set deviceconfig system hostname FW-Test

#### [edit]

admin@PA-VM# set deviceconfig system ip-address 10.1.10.28 netmask 255.255.255.0 default-gateway 10 1.10.1 dns-setting servers primary 10.1.10.14 secondary 10.1.10.15

[edit] admin@PA-VM# \_

#### Step 12:

The next part is to make the Vm's ip address static so DHCP does not assign the ip, Type "set deviceconfig system type static"

admin@PA-VM> configure Entering configuration mode [edit] admin@PA-VM# set device > device-object device-object deviceconfig deviceconfig admin@PA-VM# set deviceconfig system hostname FW-Test [edit] admin@PA-VM# set deviceconfig system ip-address 10.1.10.28 netmask 255.255.255.0 default-gateway 10 1.10.1 dns-setting servers primary 10.1.10.14 secondary 10.1.10.15 [edit] admin@PA-VM# set device > device-object device-object deviceconfig deviceconfig admin@PA-VM# set deviceconfig system type static

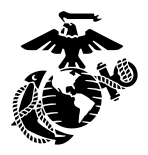

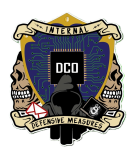

#### Step 13:

To save your configurations you just applied, type "Commit"

#### [edit]

admin@PA-VM# set deviceconfig system ip-address 10.1.10.28 netmask 255.255.255.0 default-gateway 10. 1.10.1 dns-setting servers primary 10.1.10.14 secondary 10.1.10.15

#### [edit]

admin@PA-VM# set device > device-object device-object > deviceconfig deviceconfig

admin@PA-VM# set deviceconfig system type static

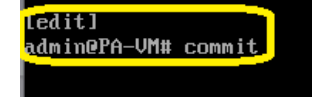

Commit job 3 is in progress. Use Ctrl+C to return to command prompt

#### ✤ Step 14:

In you web browser type in the ip address of the palo alto you just configured and log in, Next you will navigate to the Device tab

| 📢 PA-VM                                     | DASHBOARD ACC MONITOR                                                                                                    | POLICI             | ES OBJECTS NETWORK DEVICE                                                                                                    |                                    |                                               | 📩 Commit 🗸 🛛   🔁 🗗 🗸 Q       |
|---------------------------------------------|----------------------------------------------------------------------------------------------------|--------------------|----------------------------------------------------------------------------------------------------|------------------------------------|-----------------------------------------------|------------------------------|
|                                             | Layout 3 Columns 🗸 👫 Widgets 🗸                                                                                                    | Last upd           | lated 18:12:53                                                                                                    |                                    |                                               | 5 mins 🗸 🕤 🕐                 |
| Interfaces                                  |                                                                                                    | $\mathbf{G}\times$ | Logged In Admins                                                                                                    | G×                                 | Config Logs                                   | S × Đ                        |
|                                             | 1 3 5 7 9<br>1 6 6 6 6 6<br>1 6 7 7<br>1 7 9<br>1 7 9<br>1 7 |                    | Admin         From         Client         Session Start           admin         10.1.10.2         Web         03/05/2024 05:10:15           admin         10.1.10.4         Web         03/05/2024 03:42:40 | Idle For<br>00:00:00s<br>00:32:19s | No data available.<br>Locks<br>No locks found | Ø×                           |
| General Information                         |                                                                                                    | $G \times$         | Data Logs                                                                                                    | G ×                                | ACC Risk Factor (Last 60 minutes)             | ß×                           |
| Device Name<br>MGT IP Address               | FW-19<br>10.1.10.21                                                                                                    |                    | System Logs                                                                                                    | G ×                                | No data found                                 |                              |
| MGT Netmask                                 | 255.255.255.0                                                                                                    |                    | Description                                                                                                    | Time                               |                                               |                              |
| MGT Default Gateway                         | 10.1.10.1<br>unknown                                                                                                    |                    | User admin logged in via Web from 10.1.10.2 using https                                                                                                    | 03/05<br>05:10:14                  |                                               |                              |
| MGT IPv6 Link Local Address                 | fe80::20c:29ff:fe1c:f058/64                                                                                                    |                    | authenticated for user 'admin'. From: 10.1.10.2.                                                                                                    | 03/05<br>05:10:14                  |                                               |                              |
| MGT IPv6 Default Gateway<br>MGT MAC Address | 00:0c:29:1c:f0:58                                                                                                    |                    | Connection to Update server: updates.paloaltonetworks.com completed<br>successfully, initiated by 10.1.10.21                                                                                                | 03/05<br>05:01:41                  |                                               |                              |
| Model                                       | PA-VM                                                                                                    |                    | Connection to Update server: updates.paloaltonetworks.com completed<br>successfully, initiated by 10.1.10.21                                                                                                | 03/05<br>04:46:29                  |                                               |                              |
| CPU ID                                      | ESX:54060500FFFB8B0F                                                                                                    |                    | Connection to Update server: updates.paloaltonetworks.com completed<br>successfully, initiated by 10.1.10.21                                                                                                | 03/05<br>04:31:36                  |                                               |                              |
| UUID<br>VM Cores                            | 564D4A40-7D15-1D90-355A-37CA9E1CF058<br>2                                                                                                    |                    | Connection to Update server: updates.paloaltonetworks.com completed<br>successfully, initiated by 10.1.10.21                                                                                                | 03/05<br>04:16:02                  |                                               |                              |
| VM Memory                                   | 8158344                                                                                                    |                    |                                                                                                    |                                    |                                               |                              |
| VM License<br>VM Capacity Tier              | VM-100                                                                                                    |                    |                                                                                                    |                                    |                                               |                              |
| VM Capacity Her                             | VMware ESXi                                                                                                    |                    |                                                                                                    |                                    |                                               |                              |
| Software Version                            | 11.0.1                                                                                                    |                    |                                                                                                    |                                    |                                               |                              |
| GlobalProtect Agent                         | 0.0.0                                                                                                    |                    |                                                                                                    |                                    | Activ                                         | ate Windows                  |
| Application Version                         | 8644-7712                                                                                                    |                    |                                                                                                    |                                    | Go to S                                       | ettings to activate Windows. |

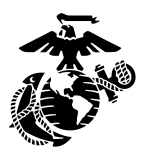

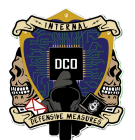

#### ✤ Step 15:

Once in the device tab, in the left scroll pane scroll down till you see licenses. In the right pane under license Management select "Activate feature using authorization code"

| 🚺 PA-VM                             | DASHBOARD ACC MO                        | NITOR POLICIES         | OBJECTS | NETWORK | DEVICE |   |                                           | Commit ~                     | în 18ar Q    |
|-------------------------------------|-----------------------------------------|------------------------|---------|---------|--------|---|-------------------------------------------|------------------------------|--------------|
| NR COLORIS DUCIN                    |                                         |                        |         |         |        |   |                                           |                              | 5 ()         |
| Response Pages •                    | PA-VM                                   |                        |         |         |        |   | License Management                        |                              |              |
| Log Settings                        | Date Issued March 04, 202               | 14                     |         |         |        |   | Retrieve license keys from license server |                              |              |
| V Lever Profiles                    | Date Expires Never                      |                        |         |         |        |   | Activate feature using authorization code |                              |              |
| System                              | Description Standard VM-                | 100                    |         |         |        | - | Manually upload license key               |                              |              |
| Email                               |                                         |                        |         |         |        |   | Deactivate VM                             |                              |              |
| 🚯 НТТР                              |                                         |                        |         |         |        |   | Upgrade VM capacity                       |                              |              |
| Netflow                             |                                         |                        |         |         |        |   |                                           |                              |              |
| RADIUS                              |                                         |                        |         |         |        |   |                                           |                              |              |
| L SCP                               |                                         |                        |         |         |        |   |                                           |                              |              |
| LDAP                                |                                         |                        |         |         |        |   |                                           |                              |              |
| Kerberos                            |                                         |                        |         |         |        |   |                                           |                              |              |
| SAML Identity Provider              |                                         |                        |         |         |        |   |                                           |                              |              |
| Multi Factor Authentica             |                                         |                        |         |         |        |   |                                           |                              |              |
| ✓ III Local User Database           |                                         |                        |         |         |        |   |                                           |                              |              |
| Control User Groups                 |                                         |                        |         |         |        |   |                                           |                              |              |
| Scheduled Log Export                |                                         |                        |         |         |        |   |                                           |                              |              |
| 💁 Software                          |                                         |                        |         |         |        |   |                                           |                              |              |
| Contect Client                      |                                         |                        |         |         |        |   |                                           |                              |              |
| Dynamic Updates •                   |                                         |                        |         |         |        |   |                                           |                              |              |
| NA Series                           |                                         |                        |         |         |        |   |                                           |                              |              |
| S Licenses                          |                                         |                        |         |         |        |   |                                           |                              |              |
| Support                             |                                         |                        |         |         |        |   |                                           |                              |              |
| Master Key and Diagnostics          |                                         |                        |         |         |        |   |                                           |                              |              |
| V B Policy Recommendation           |                                         |                        |         |         |        |   |                                           |                              |              |
| of lot                              |                                         |                        |         |         |        |   |                                           | Activate Windows             |              |
| Chick Wr                            |                                         |                        |         |         |        |   |                                           | Go to Settings to activate V | Vindows.     |
| admin   Logout   Last Login Time: ( | 13/05/2024 03:42:40   Session Expire Ti | ime: 04/04/2024 06:10: | 15      |         |        |   |                                           | Z= Tasks   Langua            | 👷 🥠 paloalto |

#### \* Step 16:

Click "Download Authorization File"

| Update License              | (!)       |
|-----------------------------|-----------|
| Authorization               |           |
| Download Authorization File | OK Cancel |

#### \* Step 17:

Now under License Management select "Manually upload license key"

| 🔶 PA-VM                             | DASHBOARD ACC                   | MONITOR POLIC            | IES OBJECTS | NETWORK | DEVICE |                                           | Commit ~                   | ि मि∽ Q         |
|-------------------------------------|---------------------------------|--------------------------|-------------|---------|--------|-------------------------------------------|----------------------------|-----------------|
|                                     |                                 |                          |             |         |        |                                           |                            | S ()            |
| Response Pages                      | PA-VM                           |                          |             |         |        | License Management                        |                            |                 |
| Log Settings                        | Data laward Marsh (             | 24.2024                  |             |         |        | Retrieve license kevs from license server |                            |                 |
| Server Profiles                     | Date issued March o             | .4, 2024                 |             |         |        | Activate feature using authorization code |                            |                 |
| SNMP Trap                           | Date expires Never              | 1104-100                 |             |         |        | Manually upload license key               |                            |                 |
| Syslog                              | Description Standar             | 3 VM-100                 |             |         |        | <br>Deactivate VM                         |                            |                 |
| Email                               |                                 |                          |             |         |        | Upgrade VM capacity                       |                            |                 |
| B Notflow                           |                                 |                          |             |         |        |                                           |                            |                 |
| RADIUS                              |                                 |                          |             |         |        |                                           |                            |                 |
| C) SCP                              |                                 |                          |             |         |        |                                           |                            |                 |
| TACACS+                             |                                 |                          |             |         |        |                                           |                            |                 |
| LDAP                                |                                 |                          |             |         |        |                                           |                            |                 |
| terberos                            |                                 |                          |             |         |        |                                           |                            |                 |
| SAML Identity Provider              |                                 |                          |             |         |        |                                           |                            |                 |
| Multi Factor Authentica             |                                 |                          |             |         |        |                                           |                            |                 |
| V 🔝 Local User Database             |                                 |                          |             |         |        |                                           |                            |                 |
| Users                               |                                 |                          |             |         |        |                                           |                            |                 |
| School and a second                 |                                 |                          |             |         |        |                                           |                            |                 |
| Continuero                          |                                 |                          |             |         |        |                                           |                            |                 |
| GlobalProtect Client                |                                 |                          |             |         |        |                                           |                            |                 |
| Ovnamic Updates                     |                                 |                          |             |         |        |                                           |                            |                 |
| Plugins                             |                                 |                          |             |         |        |                                           |                            |                 |
| VM-Series                           |                                 |                          |             |         |        |                                           |                            |                 |
| 🔍 Licenses 🔹                        |                                 |                          |             |         |        |                                           |                            |                 |
| 27 Support                          |                                 |                          |             |         |        |                                           |                            |                 |
| 🔂 Master Key and Diagnostics        |                                 |                          |             |         |        |                                           |                            |                 |
| Policy Recommendation               |                                 |                          |             |         |        |                                           |                            |                 |
| of IoT                              |                                 |                          |             |         |        |                                           | Activate Windows           |                 |
| SaaS 👻                              |                                 |                          |             |         |        |                                           | Go to Settings to activate | Windows.        |
| admin   Logout   Last Login Time: C | 3/05/2024 03:42:40   Session Ex | pire Time: 04/04/2024 06 | :10:15      |         |        |                                           | 🚝 Tasks   Lang             | uage 🛷 paloalto |

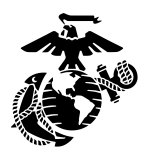

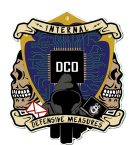

#### ✤ Step 18:

Give authorization file to Palo Alto support point of contact (as of 3/6/2024 Ssgt Marshburn) then once given the .key file upload into

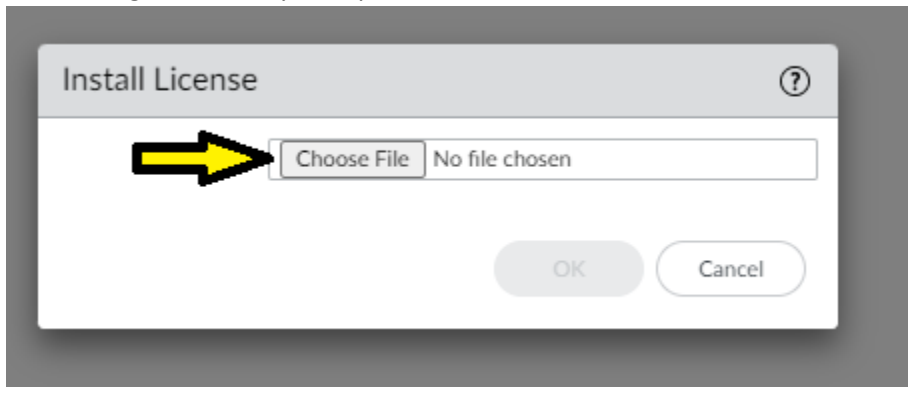

#### \* Step 19:

Once the reboot finishes reconnect to the vm if needed and navigate to the Dashboard tab and look at the Serial# under General Information. There should be a number there if authorization was done correctly, if not it will say unknown.

| 🚺 PA-VM                     | DASHBOARD ACC MONITOR                                                                                                    | POLICI             | S OBJECTS NETWORK DEVICE                                                                                                    |                                    |                                   | Ecommit -   🐨 🗣 - Q              |
|-----------------------------|----------------------------------------------------------------------------------------------------|--------------------|----------------------------------------------------------------------------------------------------|------------------------------------|-----------------------------------|----------------------------------|
|                             | Layout 3 Columns V Widgets V                                                                                                    | Last upd           | ated 18:12:53                                                                                                    |                                    |                                   | 5 mins 🗸 Ġ 🕐                     |
| Interfaces                  |                                                                                                    | $\mathbb{G}\times$ | Logged In Admins                                                                                                    | G×                                 | Config Logs                       | G ×                              |
|                             | 1 3 5 7 9<br><b>(b)</b> (b) (b) (b)<br><b>(c)</b> (b) (c)<br><b>(c)</b> (c) (c)<br><b>(c)</b> (c) (c)<br><b>(c)</b> (c) (c)<br><b>(c)</b> (c) (c)<br><b>(c)</b> (c) (c)<br><b>(c)</b> (c) (c)<br><b>(c)</b> (c) (c)<br><b>(c)</b> (c) (c) (c)<br><b>(c)</b> (c) (c) (c)<br><b>(c)</b> (c) (c) (c) (c)<br><b>(c)</b> (c) (c) (c) (c)<br><b>(c)</b> (c) (c) (c) (c) (c)<br><b>(c)</b> (c) (c) (c) (c) (c) (c) (c)<br><b>(c)</b> (c) (c) (c) (c) (c) (c) (c) (c) (c) (c) |                    | Admin         From         Client         Session Start           admin         10.1.10.2         Web         03/05/2024 05:10:15           admin         10.1.10.4         Web         03/05/2024 03:42:40 | Idle For<br>00:00:00s<br>00:32:19s | No data available.                | G×                               |
|                             |                                                                                                    |                    | Data Loge                                                                                                    | D V                                | No locks found                    |                                  |
| General Information         |                                                                                                    | $\mathbf{G}\times$ | No data available.                                                                                                    | G ^                                | ACC Risk Factor (Last 60 minutes) | G×                               |
| Device Name                 | FW-19                                                                                                    |                    |                                                                                                    |                                    | No data found                     |                                  |
| MGT IP Address              | 10.1.10.21                                                                                                    |                    | System Logs                                                                                                    | G×                                 |                                   | '                                |
| MGT Netmask                 | 255.255.255.0                                                                                                    |                    | Description                                                                                                    | Time                               |                                   |                                  |
| MGT Default Gateway         | 10.1.10.1                                                                                                    |                    | User admin logged in via Web from 10.1.10.2 using https                                                                                                    | 03/05                              |                                   |                                  |
| MGT IPv6 Address            | unknown                                                                                                    |                    | authenticated for user 'admin' From: 10.1.10.2                                                                                                    | 05:10:14                           |                                   |                                  |
| MGT IPv6 Link Local Address | fe80::20c:29ff:fe1c:f058/64                                                                                                    |                    | authenticated for user authin, Profile 10.1.10.2.                                                                                                    | 05:10:14                           |                                   |                                  |
| MGT IPv6 Default Gateway    | 00-029-110-58                                                                                                    |                    | Connection to Update server: updates.paloaltonetworks.com completed<br>successfully, initiated by 10.1.10.21                                                                                                | 03/05<br>05:01:41                  |                                   |                                  |
| Model                       | PA-VM                                                                                                    |                    | Connection to Update server: updates.paloaltonetworks.com completed                                                                                                    | 03/05                              |                                   |                                  |
| Serial #                    | 007051000255314                                                                                                    |                    | Connection to Update server: updates.paloaltonetworks.com completed                                                                                                    | 03/05                              |                                   |                                  |
| CPU ID                      | ESX:54060500FFFB8B0F                                                                                                    |                    | successfully, initiated by 10.1.10.21                                                                                                    | 04:31:36                           |                                   |                                  |
| UUID                        | 564D4A40-7D15-1D90-355A-37CA9E1CF058                                                                                                    |                    | Connection to Update server: updates.paloaltonetworks.com completed<br>successfully, initiated by 10.1.10.21                                                                                                | 03/05<br>04:16:02                  |                                   |                                  |
| VM Cores                    | 2                                                                                                    |                    |                                                                                                    |                                    |                                   |                                  |
| VM Memory                   | 8158344                                                                                                    |                    |                                                                                                    |                                    |                                   |                                  |
| VM Coposity Tier            | VM-100                                                                                                    |                    |                                                                                                    |                                    |                                   |                                  |
| VM Mode                     | VMware ESXI                                                                                                    |                    |                                                                                                    |                                    |                                   |                                  |
| Software Version            | 1101                                                                                                    |                    |                                                                                                    |                                    |                                   |                                  |
| GlobalProtect Agent         | 0.0                                                                                                    |                    |                                                                                                    |                                    | Ac                                | tivate Windows                   |
| Application Version         | 8644-7712                                                                                                    |                    |                                                                                                    |                                    |                                   | to Settings to activate Windows. |

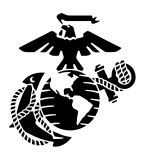

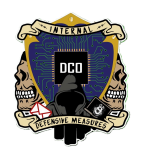

#### ✤ Step 20:

Navigate to the network tab select the Zones option on the left scroll pane, to add a zone select the add button at the bottom of the page.

| PA-VM                                                                                                    |                  | DASHBOARD    | ACC M    | ONITOR POLICIES                 | OBJECTS                       | NETWORK       | DEVICE                      |             |         |                      |                      | l            | <u> </u>             |           |
|----------------------------------------------------------------------------------------------------|------------------|--------------|----------|---------------------------------|-------------------------------|---------------|-----------------------------|-------------|---------|----------------------|----------------------|--------------|----------------------|-----------|
|                                                                                                    |                  |              |          |                                 |                               |               |                             |             |         |                      |                      |              |                      | G (       |
| interfaces                                                                                                    | • Q              |              |          |                                 |                               |               |                             |             |         |                      |                      |              |                      | 2 items → |
| 🚧 Zones                                                                                                    | 0                |              |          |                                 |                               |               |                             |             |         | User-ID              |                      |              | Device-ID            |           |
| VLANs     Virtual Wires     Virtual Routers                                                                                                    |                  | NAME         | ТҮРЕ     | INTERFACES /<br>VIRTUAL SYSTEMS | ZONE<br>PROTECTION<br>PROFILE | ENABLE HEADER | PACKET BUFFER<br>PROTECTION | LOG SETTING | ENABLED | INCLUDED<br>NETWORKS | EXCLUDED<br>NETWORKS | ENABLED      | INCLUDED<br>NETWORKS | EXCLUDED  |
| 1PSec Tunnels                                                                                                    |                  | INSIDE       | layer3   | ethernet1/1                     |                               |               |                             |             |         | any                  | none                 |              | any                  | none      |
| SRE Tunnels                                                                                                    |                  | OUTSIDE      | layer3   | ethernet1/2                     |                               |               |                             |             |         | any                  | none                 |              | any                  | none      |
| DNS Proxy     Proxy     GlobalProtect     @ Portals     @ Gateways     Gateways     MDM     Clientless Apps                                                          |                  |              |          |                                 |                               |               |                             |             |         |                      |                      |              |                      |           |
| Clientless App Groups                                                                                                    | s a              |              |          |                                 |                               |               |                             |             |         |                      |                      |              |                      |           |
| <ul> <li>GlobalProtect IPSec C</li> <li></li></ul>                                                                                                    | Cryptc<br>0<br>0 |              |          |                                 |                               |               |                             |             |         |                      |                      |              |                      |           |
| Interface Mgmt     Zone Protection     Zone Protection     QoS Profile     LLDP Profile     He BFD Profile     SD-WAN Interface Profile     SD-WAN Interface Profile | •                | Ŷ            |          |                                 |                               |               |                             |             |         |                      |                      | Activate     | Nindows              |           |
| -                                                                                                    | , 🕀              | Add 🕞 Delete | DPDF/CSV |                                 |                               |               |                             |             |         |                      |                      | Go to Settin | gs to activate W     | lindows.  |

#### \* Step 21:

Once in zone configuration, name the zone based off of network location (this example is for the Internal traffic why we named it Inside), Change the type to Layer 3. Then Select add and select the correct ethernet interface you want to assign this zone to.

| Name         | INSIDE                                                                       | - User Identification ACL                                                                                | Device-ID ACL                                                                                                    |
|--------------|------------------------------------------------------------------------------|----------------------------------------------------------------------------------------------------|----------------------------------------------------------------------------------------------------|
| Log Setting  | None 🗸                                                                       | Enable User Identification                                                                               | Enable Device Identification                                                                                             |
| Туре         | Layer3 🗸                                                                     |                                                                                                    |                                                                                                    |
| INTERFACES ^ |                                                                              | Select an address or address group or type<br>in your own address. Ex: 192.168.1.20 or<br>192.168.1.0/24 | Select an address or address group or type<br>in your own address. Ex: 192.168.1.20 or<br>192.168.1.0/24                 |
| -            |                                                                              | + Add - Delete                                                                                           | + Add Delete                                                                                                    |
| յե           |                                                                              | Users from these addresses/subnets will be identified.                                                   | Devices from these addresses/subnets will be<br>identified.                                                              |
| Add Delete   | e None                                                                       | Select an address or address group or type<br>in your own address. Ex: 192.168.1.20 or<br>192.168.1.0/24 | EXCLUDE LIST<br>Select an address or address group or type<br>in your own address. Ex: 192.168.1.20 or<br>192.168.1.0/24 |
|              | Enable Packet     Buffer Protection     Enable L3 & L4     Header Inspection | Add      Delete Users from these addresses/subnets will not be identified                                | Add      Delete                                                                                                    |
|              |                                                                              |                                                                                                    | identified.                                                                                                    |

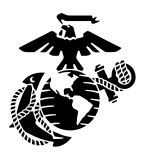

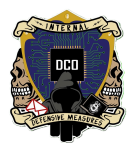

#### ✤ Step 22:

name the zone based off of network location (this example is for the External traffic why we named it Outside), Change the type to Layer 3. Then Select add and select the correct ethernet interface you want to assign this zone to.

| Name OUTSIDE                                                                 | User Identification ACL                                                                                                    | Device-ID ACL                                                                                                    |
|------------------------------------------------------------------------------|----------------------------------------------------------------------------------------------------|----------------------------------------------------------------------------------------------------|
| Log Setting None ~                                                           | Enable User Identification                                                                                                    | Enable Device Identification                                                                                                    |
| Type Layer3                                                                  |                                                                                                    |                                                                                                    |
| INTERFACES ^ ethernet1/2                                                     | Select an address or address group or type<br>in your own address. Ex: 192.168.1.20 or<br>192.168.1.0/24                                                                            | Select an address or address group or type<br>in your own address. Ex: 192.168.1.20 or<br>192.168.1.0/24                                                                                     |
| Add O Delete                                                                 | Add Delete Users from these addresses/subnets will be identified.  EXCLUDE LIST  Select an address or address group or type in your own address. Ex: 192.168.1.20 or 192.168.1.0/24 | Add Delete  Devices from these addresses/subnets will be identified.      EXCLUDE LIST ^  Select an address or address group or type in your own address. Ex: 192.168.1.20 or 192.168.1.0/24 |
| Enable Packet     Buffer Protection     Enable L3 & L4     Header Inspection | ← Add ← Delete<br>Users from these addresses/subnets will not be<br>identified.                                                                                                    | Add      Delete  Devices from these addresses/subnets will not be identified.                                                                                                    |

#### \* Step 23:

Navigate to the Network tab and select the interfaces option on the left scroll pane, to configure the interfaces select the ethernet you need to configure.

| 🚺 PA-VM                                             | DASHBOARD               |                       | R POLICIES            | ОВЈ           | ECTS NETWO     | DRK DEVICE        | :        |                         |                  |                                |                 |          | (        | ↓<br>Commit ∨     | î⊨ ⊞~ Q                                 |
|-----------------------------------------------------|-------------------------|-----------------------|-----------------------|---------------|----------------|-------------------|----------|-------------------------|------------------|--------------------------------|-----------------|----------|----------|-------------------|-----------------------------------------|
|                                                     |                         |                       |                       |               |                |                   |          |                         |                  |                                |                 |          |          |                   | S ()                                    |
| Interfaces                                          | Ethernet VLAN           | Loopback   Tur        | nnel   SD-WAN         |               |                |                   |          |                         |                  |                                |                 |          |          |                   |                                         |
| VLANs                                               | Q.(                     |                       |                       |               |                |                   |          |                         |                  |                                |                 |          |          |                   | $_{9 \text{ items}} \rightarrow \times$ |
| Virtual Wires     Virtual Routers     IPSec Tunnels | INTERFACE               | INTERFACE TYPE        | MANAGEMENT<br>PROFILE | LINK<br>STATE | IP ADDRESS     | VIRTUAL<br>ROUTER | TAG      | VLAN / VIRTUAL-<br>WIRE | SECURITY<br>ZONE | SD-WAN<br>INTERFACE<br>PROFILE | UPSTREAM<br>NAT | FEATURES | COMMENT  |                   |                                         |
| GRE Tunnels                                         | cm ethernet1/1          | <del></del>           | PING                  |               | 10.1.10.100/24 | default           | Untagged | none                    | INSIDE           |                                | Disabled        |          |          |                   |                                         |
| S DNS Proxy                                         | 📾 ethernet1/2           |                       | PING                  |               | 20.20.10.10/24 | default           | Untagged | none                    | OUTSIDE          |                                | Disabled        |          |          |                   |                                         |
| Proxy                                               | ethernet1/3             | -                     |                       | m             | none           | none              | Untagged | none                    | none             |                                | Disabled        |          |          |                   |                                         |
| GlobalProtect                                       | ethernet1/4             |                       |                       | m             | none           | none              | Untagged | none                    | none             |                                | Disabled        |          |          |                   |                                         |
| Gateways                                            | cm ethernet1/5          |                       |                       | 面             | none           | none              | Untagged | none                    | none             |                                | Disabled        |          |          |                   |                                         |
| C MDM                                               | ethernet1/6             |                       |                       |               | none           | none              | Untagged | none                    | none             |                                | Disabled        |          |          |                   |                                         |
| Clientless Apps                                     | ethernet1/7             |                       |                       | m             | none           | none              | Untagged | none                    | none             |                                | Disabled        |          |          |                   |                                         |
| & QoS                                               | and ethernet1/8         |                       |                       | m             | none           | none              | Untagged | none                    | none             |                                | Disabled        |          |          |                   |                                         |
| 😸 LLDP                                              | ethernet1/9             |                       |                       |               | none           | none              | Untagged | none                    | none             |                                | Disabled        |          |          |                   |                                         |
| Network Profiles                                    | and ethernet1/ 7        |                       |                       |               |                |                   | ontoggeo |                         |                  |                                | Distored        |          |          |                   |                                         |
| GlobalProtect IPSec Cryptc     H IKE Gateways       |                         |                       |                       |               |                |                   |          |                         |                  |                                |                 |          |          |                   |                                         |
| 👌 IPSec Crypto 🔹 🔹                                  |                         |                       |                       |               |                |                   |          |                         |                  |                                |                 |          |          |                   |                                         |
| IKE Crypto                                          |                         |                       |                       |               |                |                   |          |                         |                  |                                |                 |          |          |                   |                                         |
| Monitor e                                           |                         |                       |                       |               |                |                   |          |                         |                  |                                |                 |          |          |                   |                                         |
| Renace Man                                          |                         |                       |                       |               |                |                   |          |                         |                  |                                |                 |          |          |                   |                                         |
| & QoS Profile                                       |                         |                       |                       |               |                |                   |          |                         |                  |                                |                 |          |          |                   |                                         |
| 2 LLDP Profile                                      |                         |                       |                       |               |                |                   |          |                         |                  |                                |                 |          |          |                   |                                         |
| 🕀 BFD Profile 🔹 🔹                                   |                         |                       |                       |               |                |                   |          |                         |                  |                                |                 |          | Activate | Mindaus           |                                         |
| SD-WAN Interface Profile                            |                         |                       |                       |               |                |                   |          |                         |                  |                                |                 |          | Activate | vvindows          | All and accord                          |
| ) b                                                 | + Add Subinterface      | - Delete Delete       | F/CSV                 |               |                |                   |          |                         |                  |                                |                 |          |          | ngs to activate i |                                         |
| admin   Logout   Last Login Time: 0                 | 03/05/2024 03:42:40   S | ession Expire Time: 0 | 4/04/2024 06:10:1     | .5            |                |                   |          |                         |                  |                                |                 |          |          | 🚝 Tasks   Langu   | 📰 и paloalto                            |
|                                                     |                         |                       |                       |               |                |                   |          |                         |                  |                                |                 |          |          | <b>V</b>          | betweets                                |

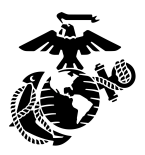

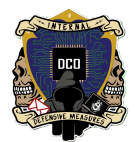

#### ✤ Step 24:

On the Interface management change the interface type to layer 3 and under config select the security zone that the interface IP scheme falls under (Ex. 10.1.10.100 falls under 10.1.10.0/24 zone) (Ex. Outside=Ethernet1/2, Inside=Ethernet1/1)

| YPE | Ethernet Interfa    | ice (?                   | ) RE |
|-----|---------------------|--------------------------|------|
|     | Interface Name      | ethemet1/2               | bled |
|     | Comment             |                          | bled |
|     | iterface Type       | Layer3                   | bled |
|     | tflow Profile       | None                     | bled |
| l   | Config IPv4         | IPv6   SD-WAN   Advanced | bled |
|     | Assign Interface To |                          | bled |
|     | Virtual Router      | default 🗸                | bled |
| l   | Security Zone       |                          | bled |
|     |                     |                          | bled |
| l   |                     | OK Cancel                |      |

#### \* Step 25:

Under the IPv4 Tab select the "Add" button and input the interface IP that the Scheme falls under (Ex. 10.1.10.100/24 falls under the inside Scheme or 20.20.10.10/24 falls under the outside scheme)

| Ethernet Inter                         | ace                                          | ?      |
|----------------------------------------|----------------------------------------------|--------|
| Interface Name                         | ethernet1/1                                  |        |
| Comment                                |                                              |        |
| Interface                              | Layer3                                       | $\sim$ |
| Netflow Parce                          | None                                         | $\sim$ |
| Config   IPv4                          | IPv6   SD-WAN   Advanced                     |        |
| Type IP 10.1.10.100/2 Vour inside inte | Enable SD-WAN  Static PPPoE DHCP Client      |        |
| + Add - Dele                           | te ↑ Move Up ↓ Move Down<br>192.168.2.254/24 |        |
|                                        | ОК Сал                                       | :el    |

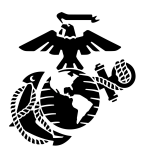

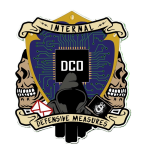

#### \* Step 26:

Navigate to the Advanced tab and select "Management Profile". In the drop down menu select "New Management profile"

| 6         | Ethernet Interf | ace                                                         | (?)    | REAM |
|-----------|-----------------|-------------------------------------------------------------|--------|------|
| FACE TYPE | Interfece Mene  | adh e a sid 14                                              |        | aled |
|           | Interrace Name  | ethemet1/1                                                  |        | Jieu |
| 3         | Comment         |                                                             |        | oled |
|           | Interface Type  | Layer3                                                      | ×      | oled |
|           | Netflow Profile | None                                                        | ~      | hole |
|           | Config   IPv4   | IPv6   SD-WAN   Advanced                                    |        | oled |
|           | Link Settings   |                                                             |        | oled |
|           | Link Speed a    | uto Link Duplex auto Link State auto                        | ~      | oled |
|           | Other Info A    | RP Entries   ND Entries   NDP Proxy   LLDP   DDNS   Cluster | -      | bled |
|           | Management Pr   | ofile PING                                                  | ~      | bled |
|           | Ν               | ITU None                                                    |        |      |
|           | Adjust TCP MS   | 5 — PING                                                    |        |      |
|           | IPv4 M          | New 👼 Management Profile                                    |        |      |
|           | IPv6 MSS Adjus  | tment 60                                                    |        |      |
|           |                 | Untagged Subinterface                                       |        |      |
|           |                 |                                                             |        |      |
|           |                 | ок                                                          | Cancel |      |
|           |                 |                                                             |        |      |

#### \* Step 27:

Give the Management profile its (Ex. Ping) then select the network service you need (Ex. Ping)

| Interface Management Profile     Name Ping     Administrative Management Services     HTTP   HTTPS   Telnet   SSH   twork Services   Ping   HTTP OCSP   SNMP   Response Pages   User-ID   User-ID Syslog Listener-SSL   User-ID Syslog Listener-UDP                  • Add          • Delete    Ex. IPv4 192.168.1.0/24 or IPv6 2001:db8:1231::1 or 2001:db8:1231::164                                                                                                    | -wan                               |                                                                                            | 0      |
|----------------------------------------------------------------------------------------------------|------------------------------------|--------------------------------------------------------------------------------------------|--------|
| Name Ping     Administrative Management Services     HTTP   HTTPS   Telnet   SSH   Work Services   Ping   HTTP OCSP   SNMP   Cost Systog Listener-SSL   User-ID Systog Listener-SSL   User-ID Systog Listener-UDP     Delete   Ex IPv4 192.168.1.1 or 192.168.1.0/24 or IPv6 201:db8:123:1::1 or 2001:db8:123:1::1 or 2001:db8:10:0 or 2001:db8:0 | Interface Management Profile       |                                                                                            | (?)    |
| Administrative Management Services     HTTP   HTTPS   Telnet   SSH   work Services   Ping   HTTP OCSP   SNMP   Response Pages   User-ID   User-ID Syslog Listener-SSL   User-ID Syslog Listener-UDP     Add C Delete   Ex: IPv4 192.168.1.0/24 or IPv6 2001:db8:123:1::1 or 2001:db8:123:1::/d4                                                                                                    | Name Ping                          |                                                                                            |        |
| <ul> <li>HITP</li> <li>HITPS</li> <li>Telnet</li> <li>SSH</li> <li>twork Services</li> <li>Ping</li> <li>HTTP OCSP</li> <li>SNMP</li> <li>Response Pages</li> <li>User-ID</li> <li>User-ID Syslog Listener-SSL</li> <li>User-ID Syslog Listener-UDP</li> <li></li></ul>                                                                                                    | Administrative Management Services | PERMITTED IP ADDRESSES                                                                     |        |
| In this   Telnet   SSH   twork Services   Ping   HTTP OCSP   SNMP   Response Pages   User-ID   User-ID   User-ID Syslog Listener-SSL   User-ID Syslog Listener-UDP     Image: Add Delete   Ex. IPv4 192.168.1.0 r192.168.1.0/24 or IPv6   201:db8:123:1::1 or 2001:db8:123:1::/64                                                                                                    |                                    |                                                                                            |        |
| <pre>     renter     SSH     SSH     rowork Services     Ping     HTTP OCSP     SNMP     Response Pages     User-ID     User-ID Syslog Listener-SSL     User-ID Syslog Listener-UDP</pre>                                                                                                    |                                    |                                                                                            |        |
| Voork Services   Ping   HTTP OCSP   SNMP   Response Pages   User-ID   User-ID Syslog Listener-SSL   User-ID Syslog Listener-UDP     Image: Add Delete   Ex. IPv4 192.168.1.1 or 192.168.1.0/24 or IPv6 201:db8:123:1::1 or 2001:db8:123:1::/64                                                                                                    |                                    |                                                                                            |        |
| ✔ ing                                                                                                    |                                    |                                                                                            |        |
| <ul> <li>Ping</li> <li>HTTP OCSP</li> <li>SNMP</li> <li>Response Pages</li> <li>User-ID</li> <li>User-ID Syslog Listener-SSL</li> <li>User-ID Syslog Listener-UDP</li> <li></li></ul>                                                                                                    | twork Services                     |                                                                                            |        |
| HTTP OCSP SNMP Response Pages User-ID User-ID Syslog Listener-SSL User-ID Syslog Listener-UDP → Add → Delete Ex. IPv4 192.168.1.1 or 192.168.1.0/24 or IPv6 2001:db8:123:1::1 or 2001:db8:123:1::/64 OK Cancel                                                                                                    | Ping                               |                                                                                            |        |
| SNMP         Response Pages         User-ID         User-ID Syslog Listener-SSL         User-ID Syslog Listener-UDP            • Add                                                                                                    | HTTP OCSP                          |                                                                                            |        |
| □ Response Pages         □ User-ID         □ User-ID Syslog Listener-SSL         □ User-ID Syslog Listener-UDP                                                                                                    | SNMP                               |                                                                                            |        |
| □ User-ID       Syslog Listener-SSL         □ User-ID Syslog Listener-UDP                                                                                                    | Response Pages                     |                                                                                            |        |
| □ User-ID Syslog Listener-UDP         → Add → Delete         Ex. IPv4 192.168.1.1 or 192.168.1.0/24 or IPv6         2001:db8:123:1::1 or 2001:db8:123:1::/64                                                                                                    | User-ID                            |                                                                                            |        |
| Oser-ID Sysiog Listener-ODP                                                                                                    | User-ID Syslog Listener-SSL        |                                                                                            |        |
| <ul> <li>→ Add → Delete</li> <li>Ex. IPv4 192.168.1.0 r 192.168.1.0/24 or IPv6 2001:db8:123:1::1 or 2001:db8:123:1::/64</li> <li>OK Cancel</li> </ul>                                                                                                    | User-ID Syslog Listener-ODP        |                                                                                            |        |
| → Add       → Delete         Ex. IPv4 192.168.1.1 or 192.168.1.0/24 or IPv6         2001:db8:123:1::1 or 2001:db8:123:1::/64         OK                                                                                                    |                                    |                                                                                            |        |
| Ex. IPv4 192.168.1.1 or 192.168.10/24 or IPv6<br>2001:db8:123:1::1 or 2001:db8:123:1::/64<br>OK Cancel                                                                                                    |                                    | + Add - Delete                                                                             |        |
| OK Cancel                                                                                                    |                                    | Ex. IPv4 192.168.1.1 or 192.168.1.0/24 or IPv6<br>2001:db8:123:1::1 or 2001:db8:123:1::/64 |        |
|                                                                                                    |                                    | ОК                                                                                         | Cancel |
|                                                                                                    |                                    |                                                                                            |        |

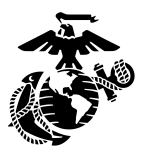

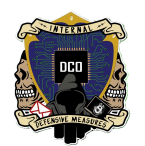

### \* Step 28:

Navigate to the "Virtual Routers" option in the "Network" tab. Select the "Add" Button at the bottom of the screen.

| 🔶 PA-VM                           | DASHBOARD ACC                  | MONITOR POLIC              | IES OBJECTS NE        | TWORK DEVICE |      |        |     | Commit          | ✓ 1 1 1 1 2 < Q               |
|-----------------------------------|--------------------------------|----------------------------|-----------------------|--------------|------|--------|-----|-----------------|-------------------------------|
|                                   |                                |                            |                       |              |      |        |     |                 | G ()                          |
| interfaces                        | • Q                            |                            |                       |              |      |        |     |                 | 1 item $\rightarrow$ $\times$ |
| Zones                             | NAME                           | INTERFACES                 | CONFIGURATION         | RIP          | OSPF | OSPFV3 | BGP | MULTICAST       | RUNTIME STATS                 |
| VLANs                             | default                        | ethernet1/1                | Static Routes: 2      |              |      |        |     |                 | More Runtime Stats            |
| Virtual Wires     Wirtual Poutore |                                | ethernet1/2                | ECMP status: Disabled |              |      |        |     |                 |                               |
| r⊎ IPSec Tunnels                  | -                              |                            |                       |              |      |        |     |                 |                               |
| SRE Tunnels                       |                                |                            |                       |              |      |        |     |                 |                               |
| ₹ DHCP                            |                                |                            |                       |              |      |        |     |                 |                               |
| 🕎 DNS Proxy                       |                                |                            |                       |              |      |        |     |                 |                               |
| 🔤 Proxy                           |                                |                            |                       |              |      |        |     |                 |                               |
| V 😫 GlobalProtect                 |                                |                            |                       |              |      |        |     |                 |                               |
| O Portals                         |                                |                            |                       |              |      |        |     |                 |                               |
| Gateways                          |                                |                            |                       |              |      |        |     |                 |                               |
| Clientless Apps                   |                                |                            |                       |              |      |        |     |                 |                               |
| Clientless App Groups             |                                |                            |                       |              |      |        |     |                 |                               |
| A QoS                             |                                |                            |                       |              |      |        |     |                 |                               |
| R LLDP                            |                                |                            |                       |              |      |        |     |                 |                               |
| V 🕞 Network Profiles              |                                |                            |                       |              |      |        |     |                 |                               |
| 🔒 GlobalProtect IPSec Cr          | petc                           |                            |                       |              |      |        |     |                 |                               |
| ☆ IKE Gateways                    |                                |                            |                       |              |      |        |     |                 |                               |
| IPSec Crypto                      | •                              |                            |                       |              |      |        |     |                 |                               |
| HKE Crypto                        | •                              |                            |                       |              |      |        |     |                 |                               |
| Monitor                           | •                              |                            |                       |              |      |        |     |                 |                               |
| Topo Protoction                   | •                              |                            |                       |              |      |        |     |                 |                               |
| 2010 Profile                      |                                |                            |                       |              |      |        |     |                 |                               |
| LLDP Profile                      |                                |                            |                       |              |      |        |     |                 |                               |
| He BFD Profile                    | • <b>_</b>                     |                            |                       |              |      |        |     | A 12 1 147 1    |                               |
| SD-WAN Interface Profile          | V                              |                            |                       |              |      |        |     | Activate Windov | /S                            |
| 4                                 | , 🕀 Add \ominus Delete 🕲 PDF.  | /CSV                       |                       |              |      |        |     |                 |                               |
| admin   Logout   Last Login Tin   | e: 03/05/2024 03:42:40 Session | Expire Time: 04/04/2024 06 | :10:15                |              |      |        |     | Z⊟ Tasks        | Language 🛛 🦇 paloalto         |

## \* Step 29:

Select the add button and add all the interfaces previously configured.

| Router Settings   Static Routes   Redistribution Profile   RIP   OSPF   OSPF   OSPFV3   BGP   Multicast     Multicast     Add Oplete     Name defauld     General ECMP     Add Oplete     Name defauld     General ECMP     Add Oplete     Name defauld     General ECMP     Add Oplete     Name defauld     General ECMP     Add Oplete     Name defauld     General ECMP     Add Oplete     Name defauld     General ECMP     Add Oplete     Add Oplete     Name defauld     Add Oplete     Name defauld     Construction     Static IPv3 Int 30   OSPFv3 Ext 110   Interpretation     Static IPv3 Int 30        Add Oplete                                                                                                    | Virtual Router - de    | fault              |                                             |       | 0 🗆       |
|----------------------------------------------------------------------------------------------------|------------------------|--------------------|---------------------------------------------|-------|-----------|
| Static Routes Redistribution Profile RIP OSPF OSPFv3 BGP Multicast Multicast OSPFv3 L Comparison OSPFv3 L Comparison OSPFv3 L | Router Settings        | Name default       |                                             |       |           |
| Redistribution Profile<br>RIP<br>OSPF<br>OSPFV3<br>BGP<br>Multicast<br>Multicast<br>Administrative Distances<br>Static 10<br>OSPF V3<br>10<br>OSPF V3<br>10<br>10<br>OSPF V3<br>10<br>10<br>OSPF V3<br>10<br>10<br>OSPF V3<br>10<br>10<br>OSPF V3<br>10<br>10<br>OSPF V3<br>10<br>10<br>OSPF V3<br>10<br>10<br>OSPF V3<br>10<br>10<br>OSPF V3<br>10<br>10<br>OSPF V3<br>10<br>10<br>OSPF V3<br>10<br>10<br>OSPF V3<br>10<br>10<br>0<br>0<br>0<br>0<br>0<br>0<br>0<br>0<br>0<br>0<br>0<br>0<br>0                                                                                                    | Static Routes          | General ECMP       |                                             |       |           |
| RIP<br>OSPF<br>OSPFV3<br>BGP<br>Multicast  Administrative Distances  Static 10  Static IPv6 10  OSPF Int 30  OSPF Ext 110  OSPF At 110  OSPF Sxt 110  IBGP 200  EBGP 20  RIP 120  RIP 120                                                                                                    | Redistribution Profile |                    |                                             |       |           |
| OSPF       ethernet1/1       static       10         OSPFV3       ethernet1/2       0SPF int       30         Multicast       0SPF Ext       110       0SPF int         OSPF 201       30       0SPF Ext       110         OSPF 201       30       0SPF int       30         OSPF 201       10       intermet1/2       0SPF int         Image: Provide the intermet intermet                                                                                                    | RIP                    | INTERFACES A       | <ul> <li>Administrative Distance</li> </ul> | ances |           |
| OSPF       10         OSPFv3       BGP         Multicast       0         OSPF int       30         OSPF int       30         BGP       200         It in the intervent in the intervent in the intervent in the intervent in the intervent in the intervent in the intervent in the intervent in the intervent in the intervent in the intervent in the intervent in the intervent in the intervent in the interve                                                                                                    |                        | ethernet1/1        | Static                                      | 10    |           |
| OSPFv3       0         BGP       0SPF Int       30         Multicast       0       0SPF Ext       110         OSPFV3 Ext       110       0         IBGP       200       0       0         RIP       120       120       120                                                                                                    |                        | ethernet1/2        | Static IPv6                                 | 10    |           |
| BGP       Multicast       OSPF Ext       110         Multicast       0       OSPF Y3 Int       30         OSPF Y3 Ext       110       0         IBGP       200       0         EBGP       20       0         RIP       120       120                                                                                                    | OSPFv3                 |                    | OSPF Int                                    | 30    |           |
| Multicast           Multicast         OSPFv3 Int         30           OSPFv3 Ext         110         IBGP           IBGP         200         IBGP           RIP         120         ID                                                                                                    | BGP                    |                    | OSPF Ext                                    | 110   |           |
| OSPFV3 Ext       110         IBGP       200         EBGP       20         RIP       120                                                                                                    | Multicast              |                    | OSPFv3 Int                                  | 30    |           |
| IBGP       200         EBGP       20         RIP       120                                                                                                    |                        |                    | OSPFv3 Ext                                  | 110   |           |
| EBGP 20<br>RIP 120<br>Add ⊙ Delete                                                                                                    |                        |                    | IBGP                                        | 200   |           |
| Image: Weight of the second second secon                  |                        |                    | EBGP                                        | 20    |           |
|                                                                                                    |                        |                    | RIP                                         | 120   |           |
| <ul> <li>✓ Add ⊖ Delete</li> </ul>                                                                                                    |                        |                    |                                             |       |           |
| → Add                                                                                                    |                        |                    |                                             |       |           |
| ↔ Add ⊖ Delete                                                                                                    |                        | V                  |                                             |       |           |
|                                                                                                    |                        | (+) Add (-) Delete |                                             |       |           |
|                                                                                                    |                        |                    |                                             |       |           |
| OK Cancel                                                                                                    |                        |                    |                                             |       | OK Cancel |
|                                                                                                    |                        |                    |                                             |       |           |

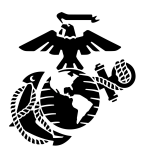

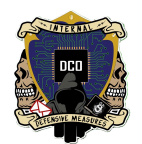

### \* Step 30:

Navigate to the "Policies Tab and open the "Security" option in the left scroll pane. Then click the "Add" button

| OPA-VM                                                                                                    |                                | DASHBOARD A       | ACC MONITO      | R POLI     | CIES OBJECT  | S NETWORK      | DEVICE  |                    |                   |                   |                   |             | Con                                                | mit 🗸 🛛 🗎 🗇           | ta~ C    |
|----------------------------------------------------------------------------------------------------|--------------------------------|-------------------|-----------------|------------|--------------|----------------|---------|--------------------|-------------------|-------------------|-------------------|-------------|----------------------------------------------------|-----------------------|----------|
|                                                                                                    |                                |                   |                 |            |              |                |         |                    |                   |                   |                   |             |                                                    |                       | GO       |
| Security                                                                                                    | • Q(                           |                   |                 |            |              |                |         |                    |                   |                   |                   |             |                                                    | 4                     | items )→ |
| → NAT                                                                                                    |                                |                   |                 |            |              | Sou            | irce    |                    |                   | Destination       |                   |             |                                                    |                       |          |
| Policy Based Forwarding                                                                                                    |                                | NAME              | TAGS            | туре       | ZONE         | ADDRESS        | USER    | DEVICE             | ZONE              | ADDRESS           | DEVICE            | APPLICATION | SERVICE                                            | ACTION                | PROFIL   |
| Decryption     Decryption                                                                                                    | 1                              | ANY               | none            | universal  | any          | any            | any     | any                | any               | any               | any               | any         | any                                                | Allow                 | none     |
| Application Override                                                                                                    | 2                              | SSH.to.SOF        | none            | universal  |              | 10.1.10.100/24 | any     | any                |                   | 20.20.10.10/24    | any               | any         | 💥 SSH                                              | ⊘ Allow               | none     |
| DoS Protection                                                                                                    | 3                              | intrazone-default | none            | intrazone  | any          | any            | any     | any                | (intrazone)       | any               | any               | any         | any                                                | ⊘ Allow               | none     |
| 🚱 SD-WAN                                                                                                    | 4                              | interzone-default | none            | interzone  | any          | any            | any     | any                | any               | any               | any               | any         | any                                                | O Deny                | none     |
| Ilicy Optimizer  New App Viewer  Rules Without App Contro  Unused App  Rules Usage  Visues in 30 days  Cussed in 90 days  Cussed | - 0<br>Is 0<br>9 See<br>0<br>0 | -                 |                 |            |              |                |         |                    |                   |                   |                   |             |                                                    |                       |          |
| ject : Addresses                                                                                                    | , -                            | Add  Delete       | Clone 🔞 Overrid | le @ Reven | t 🕢 Enable 🚫 | Disable Move - | PDF/CSV | ] Highlight Unused | Rules 🗍 View Rule | base as Groups Re | set Rule Hit Coun | Act         | ivate Wind<br>o Settings to a<br>Test Policy Match | OWS<br>ctivate Window |          |

#### \* Step 31:

Policies are the firewall rules being implemented on palo alto. Name them according to what they allow/block

Rule type: leave as universal

| Security Policy    | Rule (1                                                         | Ð   |
|--------------------|-----------------------------------------------------------------|-----|
| General Sour       | rce   Destination   Application   Service/URLCategory   Actions |     |
| Name               | Policy rule name                                                | ٦.  |
| Rule Type          | universal (default)                                             | · ] |
| Description        |                                                                 |     |
|                    |                                                                 |     |
|                    |                                                                 |     |
| Tags               |                                                                 |     |
| Group Rules By Tag | None                                                            | r   |
| Audit Comment      |                                                                 |     |
|                    |                                                                 |     |
|                    | Audit Comment Archive                                           |     |
|                    |                                                                 |     |
|                    | OK Cancel                                                       | )   |
|                    |                                                                 |     |

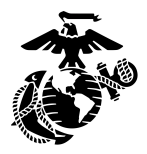

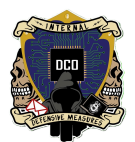

## \* Step 32:

Source and destination refer to the traffic flow through the firewall.

source zone:

- if going from within your network to out. Source is INSIDE
- If originating from outside your network coming in. Source is OUTSIDE

| Security Policy Rule                                    |                  |               | 0               |  |  |  |
|---------------------------------------------------------|------------------|---------------|-----------------|--|--|--|
| General Source Destination Service/URL Category Actions |                  |               |                 |  |  |  |
| Any                                                     | Any              | select ~      | select          |  |  |  |
| SOURCE ZONE                                             | SOURCE ADDRESS A | SOURCE USER A | SOURCE DEVICE A |  |  |  |
|                                                         |                  |               |                 |  |  |  |
| INSIDE                                                  |                  |               |                 |  |  |  |
| OUTSIDE                                                 |                  |               |                 |  |  |  |
|                                                         |                  |               |                 |  |  |  |
|                                                         |                  |               |                 |  |  |  |
|                                                         |                  |               |                 |  |  |  |
|                                                         |                  |               |                 |  |  |  |
| (+) Add (-) Delete                                      | + Add - Delete   | + Add Oelete  | 🛨 Add 😑 Delete  |  |  |  |
|                                                         | Negate           |               |                 |  |  |  |
|                                                         |                  |               |                 |  |  |  |
|                                                         |                  |               | OK Cancel       |  |  |  |
|                                                         |                  |               |                 |  |  |  |

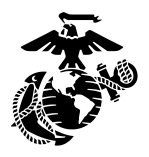

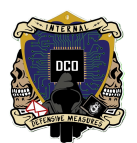

## Step 33:

Source Address:

 Interface IP associated with the zone selected (Ex. Source zone=INSIDE ; Source Address=10.1.10.100)

#### Source User & Source Device:

• Leave blank

| Security Policy Rule       | Luniuszal Lanu Lanu                                                                                                    | lanı lanı lan                                                                                                    | ()            |
|----------------------------|----------------------------------------------------------------------------------------------------|----------------------------------------------------------------------------------------------------|---------------|
| General Source Destination | Application Service/URL Category Acti                                                                                                    | ons                                                                                                    |               |
| Any                        | Any                                                                                                    | select 🗸                                                                                                    | select 🗸      |
| SOURCE ZONE                | SOURCE ADDRESS                                                                                                    | SOURCE USER                                                                                                    | SOURCE DEVICE |
|                            |                                                                                                    | ~                                                                                                    |               |
|                            | Address                                                                                                    |                                                                                                    |               |
|                            | Region           0.0.0.0-0.0.0.0 (Reserved(0.0.0.0-0.0.           -0.0.0.1-0.255.255.255 (Reserved(0.0.00.0.           -10.0.0-10.255.255.255 (Reserved(1.0.0.0.0-0.0.           -100.04.0.0-100.127.255.255 (Reserved(1.0.0.0.0.0.0.0.0.0.0.0.0.0.0.0.0.0.0.0                                                                                                    | 0.0))<br>0.1-0.255.2<br>10.0.0.0-10.<br>ed(100.64.4<br>d(127.0.0.0                                                     |               |
| 🕂 Add \ominus Delete       | (⊕), - 169.254.0.0-169.254.255.255 (Reser                                                                                                    | ved(169.25 Id ODelete                                                                                                  |               |
| _                          | <ul> <li>N2.16.00-1/2.31.253.253 (Reserved)(192)</li> <li>192.00.0-192.00.255 (Reserved)(192)</li> <li>192.00.2-192.02.255 (Reserved)(192)</li> <li>192.168.00-192.168.255.255 (Reserve</li> <li>192.88.99.0-192.88.99.255 (Reserve</li> <li>198.18.00-198.19.255.255 (Reserve</li> <li>198.51.100.0-198.51.100.255 (Reserve</li> <li>203.0.113.255 (Reserve</li> <li>New  Address  Address Group</li> </ul> | 0,1/2,100.<br>2,00,0-192.<br>0,2,0-192.<br>ved(192,1£<br>d(192,88.9*<br>d(198,810.<br>ved(198,51)<br>d(203,0,11.♥<br>≫ | OK Cancel     |

#### ✤ Step 34:

Destination Zone:

The endpoint of the traffic you want to allow/block

- if going from within your network to out. Destination is OUTSIDE
- If originating from outside your network coming in. Destination is INSIDE

| Security Policy Rule                         |                         | any any any        | ()     |
|----------------------------------------------|-------------------------|--------------------|--------|
| General Source Destination Application Servi | ce/URL Category Actions |                    |        |
| select 🗸                                     | Any                     | any 🗸              |        |
| DESTINATION ZONE                             | DESTINATION ADDRESS     | DESTINATION DEVICE |        |
| INSIDE<br>OUTSIDE                            |                         |                    |        |
| + Add O Delete                               | (+) Add (-) Delete      | + Add O Delete     |        |
|                                              | Negate                  | ОК                 | Cancel |

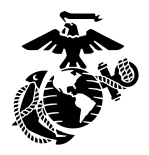

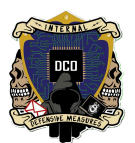

## Step 35:

Source Address:

 Network IP range of the source zone selected (Ex. Source zone=OUTSIDE ; Destination Address=20.20.10.10)

#### Source User & Source Device:

• Leave blank

| Security Policy Rule                                   |                                                                                                    | 0                     |
|--------------------------------------------------------|----------------------------------------------------------------------------------------------------|-----------------------|
| General   Source   Destination   Application   Service | e/URL Category Actions                                                                                                    |                       |
| select 🗸                                               | Any                                                                                                    | any 🗸                 |
| DESTINATION ZONE                                       | DESTINATION ADDRESS                                                                                                    |                       |
|                                                        |                                                                                                    |                       |
| Add      Delete                                        | Address         Domain services           Bogion         0.0.0.0-0.0.0.0 (Reserved(0.0.0.0-0.0.0.0))         0.0.0.1-0.255.255 (Reserved(10.0.0.1-0.255.255.255))           10.0.0.0.10.255.255 (Reserved(10.0.0.0-10.255.255.255)         10.0.0.0-10.255.255 (Reserved(10.0.0.0-10.255.255.255)           10.0.0.0.10.255.255 (Reserved(127.0.0.0-127.255.255)         110.0.0-127.255.255 (Reserved(127.0.0.0-127.255.255)           110.0.0.127.255.255 (Reserved(127.0.0.0-127.255.255)         1127.0.0.0-127.255.255 (Reserved(127.0.0.0-127.255.10.0.0-172.31.255)           110.0.0.127.255.255 (Reserved(127.0.0.0-127.255.255)         1120.0.0-122.0.255)           112.0.0.0.127.255.255 (Reserved(127.0.0.0-127.255.10.0.0-172.31.255)         1120.0.0-127.231.255.255 (Reserved(129.0.0.0-127.231.255)           112.0.0.0.127.215.255 (Reserved(129.0.0.0-127.231.255)         1120.0.0.127.215.255 (Reserved(129.0.0.0-127.231.255)           112.0.0.0.127.215.255 (Reserved(129.0.0.0-127.231.255)         1120.20.255)           112.0.0.0.128.255 (Reserved(129.0.0.0-129.20.255))         1120.20.255)           112.168.0.128.190.2555 (Reserved(129.0.0.128.00-128.20.255))         1120.20.255)           112.168.0.128.19.2555 (Reserved(129.0.189.00-128.20.255))         1120.255 (Reserved(129.0.128.20.258))           112.168.0.128.110.0.255 (Reserved(1298.01.180.0-198.192.20.255))         1120.255 (Reserved(1298.01.180.20.20.250.255)           112.168.0.138.255 (Reserved(1298.01.180.0-198.192.20.255)         1120.255 (Reserved(1298.01.180.20.20.250.255) | Add  Delete OK Cancel |

#### \* Step 36:

Services are another way of fingerprinting traffic as it passes through the firewall, Allowing/blocking ports and protocols.

- Select New Service
- URL Category: Leave default

| General   Source   Destination   Application   Service/URL Category   Actions                                            |                                   |
|----------------------------------------------------------------------------------------------------|-----------------------------------|
| select v                                                                                                    | Z Any                             |
| SERVICE A                                                                                                    | URL CATEGORY A                    |
| Service<br>- service-http<br>- service-https<br>- Splunk Forwader<br>- SSH<br>- Web Access Splunk<br>New & Service Group |                                   |
| Add ODelete                                                                                                    | Add      Delete     OK     Cancel |

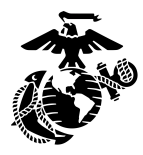

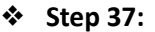

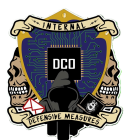

- Name your Service something recognizable (HTTPS / SSH)
- Specify if the Service uses the TCP or UDP protocol
- Specify Destination & Source ports assigned to the service (SSH -> Destination Port=22 , Source Port=1-65535) 1-65535 represents ANY

| Service          | 0                                                                                |
|------------------|----------------------------------------------------------------------------------|
| Name             |                                                                                  |
| Description      |                                                                                  |
| Protocol         | O TCP O UDP                                                                      |
| Destination Port | [>=0]                                                                            |
| Source Port      | [>= 0]                                                                           |
|                  | Port can be a single port #, range (1-65535), or comma separated (80, 8080, 443) |
| Session Timeout  | O Inherit from application Override                                              |
| Tags             | ×                                                                                |
|                  |                                                                                  |
|                  | OK Cancel                                                                        |
|                  |                                                                                  |

#### \* Step 38:

Once all the configurations are done, Select the "Commit" Button in the top right hand corner. If you don't do this all your configurations will not be applied, erasing your work.

| 🚺 PA-VM                                         | DASHBOARD ACC MONITOR                                        | POLICI    | ES OBJECTS NETWORK DEVICE                                                                                                    |                                    |                                        |                                                                                               | Commit 🗸                | 1 în №a• Q                         |
|-------------------------------------------------|--------------------------------------------------------------|-----------|----------------------------------------------------------------------------------------------------|------------------------------------|----------------------------------------|-----------------------------------------------------------------------------------------------|-------------------------|------------------------------------|
|                                                 | Layout 3 Columns 🗸 🖬 Widgets 🗸                               | Last upo  | lated 19:47:19                                                                                                    |                                    |                                        |                                                                                               | 5 mi                    | ns v G 🕐                           |
| Interfaces                                      |                                                              | G×        | Logged In Admins                                                                                                    | G×                                 | Config Logs                            |                                                                                               | - ጎ ጉ                   | G×                                 |
|                                                 | 1 3 5 7 9<br>m m m m m<br>m m m m<br>2 4 6 8                 |           | Admin         From         Client         Session Start           admin         Console         CLI         03/05/2024 06:22:26           admin         10.1.10.2         Web         03/05/2024 05:10:15                     | Idle For<br>00:20:48s<br>00:00:00s | Command<br>delete<br>delete            | Path<br>vsys vsys1 rulebase security<br>rules Splunk Forwader<br>vsys vsys1 rulebase security | Admin<br>admin<br>admin | Time<br>03/05<br>06:43:42<br>03/05 |
| General Information                             |                                                              | G×        | Data Logs<br>No data available.                                                                                                    | G×                                 | delete                                 | rules Splunk Rules<br>vsys vsys1 rulebase security<br>rules SSH                               | admin                   | 06:43:36<br>03/05<br>06:43:26      |
| Device Name<br>MGT IP Address                   | FW-19<br>10.1.10.21                                          |           | System Logs                                                                                                    | G X                                | delete                                 | vsys vsys1 rulebase security<br>rules HTTPS<br>vsys vsys1 rulebase security                   | admin                   | 03/05<br>06:43:22<br>03/05         |
| MGT Netmask<br>MGT Default Gateway              | 255.255.255.0<br>10.1.10.1                                   |           | Description<br>Connection to Update server: updates.paloaltonetworks.com completed                                                                                                    | Time<br>03/05                      | move                                   | rules ANY disabled<br>vsys vsys1 rulebase security<br>rules ANY                               | admin                   | 06:07:58<br>03/05<br>06:07:45      |
| MGT IPv6 Address<br>MGT IPv6 Link Local Address | unknown<br>fe80::20c:29ff:fe1c:f058/64                       |           | successfully, initiated by 10.1.10.21<br>User admin logged in via CLI from Console                                                                                                    | 06:31:43<br>03/05<br>06:22:26      | move                                   | vsys vsys1 rulebase security<br>rules ANY                                                     | admin                   | 03/05<br>06:07:42                  |
| MGT IPv6 Default Gateway<br>MGT MAC Address     | 00:0c:29:1c:f0:58                                            |           | authenticated for user 'admin'. From: Console or telnet.                                                                                                    | 03/05<br>06:22:25                  | set                                    | vsys vsys1 rulebase security<br>rules ANY<br>vsys vsys1 rulebase security                     | admin                   | 03/05<br>06:07:42<br>03/05         |
| Model<br>Serial #                               | PA-VM<br>007051000255314                                     |           | Connection to Update server: updates.paloaltonetworks.com completed<br>successfully, initiated by 10.1.10.21<br>Auto update agent found no new IoT updates                                                                    | 03/05<br>06:16:23<br>03/05         | move                                   | rules SSH.to.SOF<br>vsys vsys1 rulebase security<br>rules HTTPS                               | admin                   | 06:06:25<br>03/05<br>06:06:19      |
| CPU ID<br>UUID                                  | ESX:54060500FFFB8B0F<br>564D4A40-7D15-1D90-355A-37CA9E1CF058 |           | Failed to check IoT content upgrade info due to Unknown error                                                                                                    | 06:08:13<br>03/05<br>06:08:13      | Locks                                  |                                                                                               |                         | S ×                                |
| VM Cores<br>VM Memory                           | 2<br>8158344<br>VM-100                                       |           | Connection to Update server: updates.paloaltonetworks.com completed<br>successfully, initiated by 10.1.10.21                                                                                                    | 03/05<br>06:08:13                  | No locks found                         |                                                                                               |                         |                                    |
| VM Capacity Tier<br>VM Mode                     | 6.5 GB<br>VMware ESXi                                        |           | connection to Update server: updates paloaltonetworks.com completed<br>successfully, initiated by 10.1.10.21<br>Connection to Update server: updates paloaltonetworks.com completed<br>upgates fills, initiated by 10.1.10.21 | 03/05<br>06:01:38<br>03/05         | ACC Risk Factor (Last<br>No data found | 60 minutes)                                                                                   |                         | ß×                                 |
| Software Version<br>GlobalProtect Agent         | 11.0.1<br>0.0.0                                              |           | Successiony, initiated by 20.2.20.21                                                                                                    | 03961/                             |                                        | Activa                                                                                        | te Windows              |                                    |
| Application Version                             | 8644-7712                                                    | /2024.04- | 10-15                                                                                                    |                                    |                                        | Go to Se                                                                                      | ettings to activate     | Windows.                           |

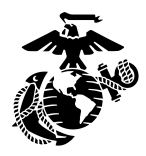

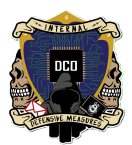

## Step 39:

Select "commit"

| Commit                                                                         |                                        |                |          |        |  |  |  |
|--------------------------------------------------------------------------------|----------------------------------------|----------------|----------|--------|--|--|--|
| Doing a commit will overwrite the running configuration with the commit scope. |                                        |                |          |        |  |  |  |
| Commit All Changes Ocommit Changes Made By:(1) admin                           |                                        |                |          |        |  |  |  |
| COMMIT SCOPE                                                                   | LOCATION<br>TYPE                       | OBJECT<br>TYPE | ENTITIES | ADMINS |  |  |  |
| <ul> <li>policy-and-objects</li> </ul>                                         | Policy and<br>Objects                  |                |          |        |  |  |  |
| device-and-network                                                             | Device and<br>Network<br>Configuration |                |          |        |  |  |  |
|                                                                                |                                        |                |          |        |  |  |  |
|                                                                                |                                        |                |          |        |  |  |  |
|                                                                                |                                        |                |          |        |  |  |  |
|                                                                                |                                        |                |          |        |  |  |  |
|                                                                                |                                        |                |          |        |  |  |  |
|                                                                                |                                        |                |          |        |  |  |  |
| Preview Changes 🔎 Change Summary 🖳 Validate Commit                             |                                        |                |          |        |  |  |  |
| Note: This shows all the changes in login admin's accessible domain.           |                                        |                |          |        |  |  |  |
| Description                                                                    |                                        |                |          |        |  |  |  |
|                                                                                |                                        |                |          |        |  |  |  |
|                                                                                |                                        |                | Commit   | Cancel |  |  |  |
|                                                                                |                                        |                |          | Cancer |  |  |  |